## **INVENTORY HISTORY REPORT**

The **Inventory History** report in NCR Console's Inventory Management module allows you to view a detailed history of each inventory item going in or out of your location. You must use the inventory management features for this report to generate (see the **Add Inventory** and **Take Inventory** help).

- 1. Log in to NCR Console, go to the Reports tab and click Inventory
- 2. Click **Inventory History** from the list of reports
- 3. This report defaults to the current day going back one week. Enter the desired date range and click **Update**

| Inventory His                                                | tory 🌵                       |                                     |             | P Go Back           |  |
|--------------------------------------------------------------|------------------------------|-------------------------------------|-------------|---------------------|--|
| Date Range : 8/4/2016 to 8/10/2016 Update   Item : All Items |                              |                                     |             |                     |  |
| Date                                                         | Item                         | Details                             | Quantity    | Theoretical On Hand |  |
| 8/8/2016 1:56 AM                                             | Bun Hamburger GF Clssc 3.2oz | Reconciled Inventory (Not Provided) | -24.00 Each | 24.00 Each          |  |
| 8/8/2016 1:56 AM                                             | Coffee Regular Gold          | Reconciled Inventory (Not Provided) | -74.00 Each | 64.00 Each          |  |
| 8/8/2016 1:56 AM                                             | Mushroom Slied Thin 1/4in    | Reconciled Inventory (Not Provided) | -1.00 cntr  | 1.00 cntr           |  |
| 8/8/2016 1:56 AM                                             | Syrup Fruit Punch (3gal)     | Reconciled Inventory (Not Provided) | -9.00 cntr  | 1.00 cntr           |  |
| 8/8/2016 1:56 AM                                             | Freestyle Diet Sweetener     | Reconciled Inventory (Not Provided) | -1.60 cntr  | 1.40 cntr           |  |
| 8/8/2016 1:56 AM                                             | Syrup Fruit Punch (5gal)     | Reconciled Inventory (Not Provided) | -7.00 cntr  | 1.00 cntr           |  |
| 8/8/2016 1:56 AM                                             | Freestyle Sweetener          | Reconciled Inventory (Not Provided) | -7.60 cntr  | 1.40 cntr           |  |

4. Click the dropdown arrow to the right of **Items** to view history for a specific item. You can also click any item shown within the Item column to view its history

| Inventory History 🚯 🔹 Go Back                                                      |                                     |             |                     |  |  |  |
|------------------------------------------------------------------------------------|-------------------------------------|-------------|---------------------|--|--|--|
| Date Range : 8/4/2018 to 8/10/2018 Update<br>Item : Bun Hamburger GF Clssc 3.2oz v |                                     |             |                     |  |  |  |
| Date                                                                               | Details                             | Quantity    | Theoretical On Hand |  |  |  |
| 8/8/2016 1:56 AM                                                                   | Reconciled Inventory (Not Provided) | -24.00 Each | 24.00 Each          |  |  |  |
| 8/8/2016 1:28 AM                                                                   | Added Inventory @ \$23.60 per cs    | +2.00 cs    | 48.00 Each          |  |  |  |